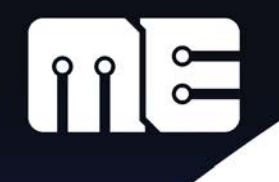

## **PBP3 Activation Help**

meLabs:PICBASIC PRO<sup>™</sup> Activation (Version: 1.2.0)

miene Franin e enime I e he

| Activation Manager:<br>First name: First name of the<br>licensee. Activation is not<br>dependent on this field, it is only | Activated                                                                                         | Purchase PBP     Problems activating?     PICBASIC PRO Compiler must be     activated to enable continued use.     Select "Off-line" if an internet     connection is not avaiable. |  |
|----------------------------------------------------------------------------------------------------|---------------------------------------------------------------------------------------------------|----------------------------------------------------------------------------------------------------|--|
| added to help us to identify the user in our database.                                                                     | Activate/Deactivate<br>First name: Sherkaner                                                      | The information submitted here will<br>only be used to help locate your<br>activation record. It is not used for                                                                    |  |
| <b>Last name:</b> Last name of the licensee. Activation is not dependent on this field, it is only                         | Last name: Underhill<br>Email : email@anywhere.com<br>Activation Key: 25160B-278E77-19BC9C-306820 | On-line C Off-line                                                                                                    |  |
| added to help us to identify the user in our database.                                                                     | Deactivate (requires internet connection)                                                         | Activate Close                                                                                                    |  |

**Email:** Email Address of the licensee. Activation is not dependent on this field, it is only added to help us to identify the user in our database. This email will only be used to notify if critical bugs are discovered in the software. If you want to receive other messages such as our newsletter, you must complete the form on our website.

**Activation Key:** This is the unique number that was issued to the licensee when the software was purchased. Enter it exactly as given, including the hyphens. (4 groups of 6 characters) This field will be replaced with a hardware-based activation code when activating Off-line.

**On-line/Off-line:** Select On-line if the computer is connected to the internet. Select Off-line if it is not connected to the internet. Off-line activation is accomplished through a form on our website using a different (connected) computer. A hardware-based activation code will be issued which can then be used to activate the isolated computer. This process is described in detail later in this document.

**Deactivate:** Use this checkbox to deactivate the compiler. This allows it to be activated on another computer if all of the allotted activations have been used up. There is no limit on the number of times the compiler may be deactivated and reactivated on a single computer.

**Activate:** Click this button to initiate the activation procedure after the required information is entered. This button will deactivate the compiler if the Deactivate checkbox is checked.

**Close:** Close the activation manager without affected the activation state.

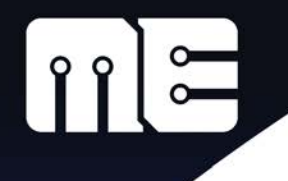

## **PBP3** Activation Help

### Reported activation issues:

### "Invalid Activation Key" or "Invalid Serial Number"

Make sure the activation key is typed correctly. Sometimes it helps to copy the key from the delivery email and paste it into the form instead of typing manually.

Note that the key consists of hexadecimal numbers. The only valid characters are 0-9, A-F, and the hyphen to separate the groups. No spaces.

We have experienced some keys that aren't accepted on machines with non-English Windows – particularly Japanese Windows. If you think this is the problem, contact us for a replacement key.

#### Various errors with text "meLabsReg\_Request"

These errors usually mean that there is a problem communicating with our servers. It's possible that we're experiencing a temporary service outage. It could also be due to security software on your computer. Anything that might block our application "melabsReg.exe" from accessing the internet should be addressed.

#### Success message received, but the activation manager still shows Trial Version

This indicates that our activation manager (melabsreg.exe) is unable to write to the registry on the computer. The activation process seems to work, but the activation data is not being recorded successfully. This can be due to anti-virus software, registry-protection software, modified access rights, or simply a corruption of the registry itself.

Try temporarily disabling any anti-virus or security software.

Some users have reported that starting Windows in "Diagnostic Mode" will allow the activation to complete.

Also try at least one cycle of uninstall/reinstall for PBP.

#### The unexplained

Two users have reported that uninstalling MS Office 2010 allowed PBP to activate. We can't verify this, but we thought it should be mentioned. Reinstallation of MS Office 2010 did not cause any problems.

Some users report that pasting the key into the form won't work, but typing it manually does work. Again, we can't verify this or imagine the cause.

Some computers refuse the "online" process, but will activate using the "offline" procedure (detailed later in this document).

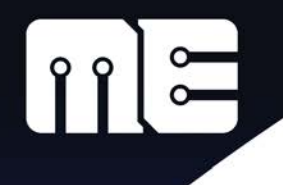

## **PBP3** Activation Help

### **Off-line Activation:**

It is possible to activate on a computer that is isolated from the internet. Once this method is used, it is impossible to deactivate the compiler on the computer except by contacting microEngineering Labs support.

|                           | meLabs: Hardware Activation                                                                                                    |                                     |
|---------------------------|----------------------------------------------------------------------------------------------------|-------------------------------------|
|                           | If this computer does not have internet access, you may<br>use another computer to obtain a valid code that can be                 |                                     |
| meLabs:PICBASIC PRO™ Act  | used to complete the activation process. Enter the following information at the web address below and                              |                                     |
| microEng                  | follow the instructions given there.                                                                                               |                                     |
| Activation Status:        | Web address: http://melabs.com/pbp-activate.html<br>First name: Gully                                                              |                                     |
| -1 days remaining         | Last name: Foyle<br>Email name: vorga@melabs.com<br>Activation Key. 25160B-278E77-152C9C-306820<br>Hardware D: 0362-23EB-281C-B164 | – Hardware ID                       |
| Activate/Deactivate       |                                                                                                    |                                     |
| First name: Gully         | Copy to Close                                                                                                    |                                     |
| Last name: Foyle          |                                                                                                    |                                     |
| Email : vorga@mel         | abs.com                                                                                                    |                                     |
| Activation Key: 25160B-27 | 3E77-19BC9C-306820 C On-line © Off-line                                                                                            | <ul> <li>Select Off-line</li> </ul> |
| Deactivate (requires int  | ernet connection) Activate Close                                                                                                   |                                     |

When "Off-line" is selected, it will cause a window to appear. Within this window, you will find the "Hardware ID", which is specific to the computer that you are activating.

Write down the Hardware ID.

Carry the Hardware ID and the PBP Activation Key (issued upon purchase) to a separate machine that has internet access. On this computer, use a web browser to access the address:

http://melabs.com/pbp-activate.html

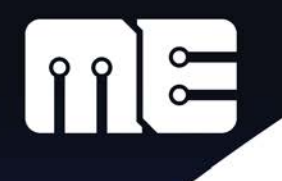

## **PBP3 Activation Help**

You will arrive at the "PICBASIC PRO<sup>™</sup> Product Activation" form. Enter your email address, name, Activation Key (serial number), and the Hardware ID into the form as shown:

| Ve respect your privacy.   |                     |
|----------------------------|---------------------|
|                            | * indicates require |
| Email Address              |                     |
| user@melabs.com            | *                   |
| First Name                 |                     |
| John                       | *                   |
| ast Name                   |                     |
| Doe                        | *                   |
| Serial Number              |                     |
| XXXXXX-XXXXXX-XXXXX-XXXXXX | *                   |
| łardware ID                |                     |
| XXXX-XXXX-XXXX-XXXX        | *                   |
|                            |                     |

When the information is filled in, click "Get Activation Code". The result will be a special, hardwarebased activation code.

| Please enter the serial number below in to microEngineering Labs Activation dialog.<br>Then press the Activate button.<br>Serial Number |  |
|----------------------------------------------------------------------------------------------------|--|
| EE21AE-DC53EE-7CFB48-058F17                                                                                                    |  |
|                                                                                                    |  |

This code can be used to activate the isolated computer. Write down the code and carry it back to the computer that you wish to activate.

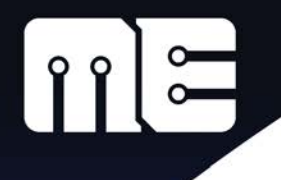

## **PBP3 Activation Help**

On the isolated computer enter the new code, along with your name and email address. (You may close the Off-line Activation window if necessary.) Make sure that the "Off-line" method remains selected.

| meLabs:PICBASIC PRO <sup>™</sup> Activation (Version: 1.2.0)      |                                                                                                    |                 |
|-------------------------------------------------------------------|----------------------------------------------------------------------------------------------------|-----------------|
| me microEngineering Labs, Inc.<br>support@melabs.com 719-520-5323 | C. <u>Purchase PBP</u>                                                                                                    |                 |
| Activation Status:<br>Trial Expired<br>-1 days remaining          | PICBASIC PRO Compiler must be<br>activated to enable continued use.<br>Select "Off-line" if an internet<br>connection is not avaiable. |                 |
| Activate/Deactivate First name: Thufir                            | The information submitted here will<br>only be used to help locate your                                                                |                 |
| Last name: Hawat<br>Email : mentat@melabs.com                     | anything else, and is kept<br>completely private.                                                                                      | "Off line" must |
| Activation Key: EE21AE-DC53EE-7CF84-58F17                         | C On-line Off-line                                                                                                    | be selected.    |
| Deactivate (requires internet connection)                         | Activate Close                                                                                                    |                 |

Click "Activate" to activate PBP.

microEngineering Labs, Inc. www.melabs.com support@melabs.com